## 2018 年度 『東ソーHbA1c コントロールサーベイ』

## 測定結果報告書(1/2)

(※別紙"記入見本"をご参照の上、ご記入ください) ご施設名: ご所属:\_\_\_\_\_ ご担当者: ご連絡先: (内線) 測定日:2018年 月 日 使用機種(いずれかにOを付けてください) : A)HLC-723**G8** B)HLC-723**G9** C)HLC-723**GX** D)HLC-723G11 カラム番号(S/N): 溶離液 ロット番号 :(下記に直接ご記入ください) 第1液( - ) 第2液( - ) 第3液( - ) キャリブレータ ロット番号 :(下記のいずれかに〇を付けてください) A)LOT.JS6001 B)LOT.JS6002 C)LOT.JS7001 D)LOT.JS7002 E) LOT.JB7010 F)それ以外( ) キャリブレーション実施日 : 2018年 月 日 測定結果(NGSP 値) 小数点1桁で報告して下さい。 Sample─A NGSP 値( %) Sample-B NGSP 値( %) 貴施設での HbA1c 検査の運用状況についてお教えください。 1. 貴施設での1ヶ月あたりの HbA1c 検体数は何検体ですか? A)200 以下 B)201-500 C)501-1000 D)1001-2000 E)2001 以上(約 検体) 2. 貴施設での HbA1c 検体数は前年に比べ増加していますか? A) 増加している(約\_\_%) B) 減少している(約\_\_%) C) 変わらない D) 不明 3. 貴施設でのキャリブレーション頻度はどのくらいですか? A)毎日 B)1週間に1回 C)2週間に1回 D)1ヶ月に1回 E)その他( ) 4. 貴施設での使用コントロールの種類はどれですか?(複数回答可) ) B)SYSMEX C)SYSMEX QAP D)Bio-Rad A)東ソー(Lot No:AB E)その他( ) 5. 貴施設でのコントロール測定(精度管理)の頻度はどのくらいですか? A)毎日 B)2~3日に1回 C)1週間に1回 D)その他、または実施していない

5. 貴施設での外部精度管理への参加状況をお聞かせください(複数回答可)
A)医師会サーベイ B)日臨技サーベイ(全国) C)技師会サーベイ(各県・地域) D)CAP サーベイ
E)その他(

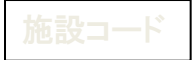

## 2018 年度 『東ソーHbA1c コントロールサーベイ』

測定結果報告書(2/2)※別紙"印字貼り付け見本"をご参照ください

| 試料のクロマトグラム                                                                                                    |                             | パラメータリスト                                                             |
|----------------------------------------------------------------------------------------------------|-----------------------------|----------------------------------------------------------------------|
| <sample-a></sample-a>                                                                                                    | <sample-b></sample-b>       | ※ここに貼り付けてください                                                        |
| ※ここに貼り付けてください(Sampl                                                                                                    | e-A,B 各 1 枚ずつで結構です)         |                                                                      |
| 印刷書式は複数ありますが、各成分の溶出時間等が表示されているものを貼り<br>付けて下さい。パラメータ内にある FORMAT(レホ <sup>°</sup> ート書式)の末尾が「0」または<br>「9」になっているものです。なお、HLC-723GX 及び G11 をご使用の提合け、しま <sup>°</sup> |                             | パラメータの印刷は、以下に示す方法にてお願い致します。                                          |
| ート書式を「(0) 標準」に設定してください。                                                                                                    |                             | <hlc-723g8,g9,gx をご使用の場合=""><br/>① "メニュー" キーを押します。</hlc-723g8,g9,gx> |
| <レポート書式の変更方法                                                                                                    | x>                          | ② "ユーティリティ"キーを押します。                                                  |
| ① "メニュー" キーを押します                                                                                                    |                             | ③ "設定印刷"キーを押します。                                                     |
| ② "▼" キーを押します。                                                                                                    | · 7 o                       | <hlc-723g11 をご使用の場合=""></hlc-723g11>                                 |
| ④ "レポート書式"の設定を確認します。                                                                                                    |                             | ① "メニュー" キーを押します。                                                    |
| ⑤  G8 及び G9 は「0」「9 <sub>-</sub>                                                                                                    | 「600」「609」のいずれか、GX 及び G11 は | ②"パラメーター"キーを押します。                                                    |
| 「標準」を選択してくだ                                                                                                    | さい。                         | ③ "設定印刷"キーを押します。                                                     |
|                                                                                                    |                             |                                                                      |
|                                                                                                    |                             |                                                                      |
|                                                                                                    |                             |                                                                      |
|                                                                                                    |                             |                                                                      |
|                                                                                                    |                             |                                                                      |
|                                                                                                    |                             |                                                                      |

\* 機械で取り込みますので枠内に収まるように貼り付けて下さい。